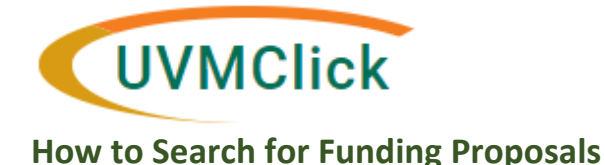

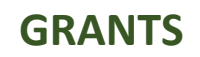

# How to Search for Funding Proposals

- Access to funding proposals is controlled by assigned user roles.
- Principal Investigators can generally see just their own funding proposals.
- Deans, Chair and Departmental Administrators can generally see all funding proposals across UVM.
- In addition, a PI can assign additional edit/view only rights within a specific funding proposal to allow additional people access to that proposal.

#### How to Search

- 1. Click Grants
- 2. Click Funding Proposal
- 3. A list of proposals will appear
- 4. Use Tabs
  - Proposals Tab shows all proposals
  - Draft Tab shows proposals in Draft state
  - Internal Review Tab shows proposals in Department or SPA review
  - Sponsor Review Tab shows proposals pending sponsor decision
  - Awarded Tab shows awards
  - Completed Tab shows not funded, completed, terminated or not submitted proposals
- 5. Use "Filter by" section to filter on any of the column headings. Within "Filter by" use **percent sign %** as a wild card to aid your search.
- 6. Sort by Columns You may sort on any of the column headings to aid your search.
- 7. Once you locate the specific proposal you are looking for, click on the Name hyperlink to open the proposal record.

# **Grants > Funding Proposal**

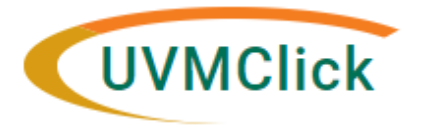

# GRANTS

### How to Search for Funding Proposals

#### Last updated December 7, 2022

| _                       |                  |                                   |                          |                  |                                         |                       |                                           |                       |                         |           | Hello, Emily T                    |
|-------------------------|------------------|-----------------------------------|--------------------------|------------------|-----------------------------------------|-----------------------|-------------------------------------------|-----------------------|-------------------------|-----------|-----------------------------------|
| >> Dash                 | board            | Agreements                        |                          | COI              | Fac                                     | lities                | Grants                                    | IACUC                 | ;                       | П         | RB •••                            |
| Funding Proposal        | Complex Projects | Awards                            | Document Review          | v Rep            | orts Help Cen                           | ter                   |                                           |                       |                         |           |                                   |
| nding Proposal          | í 🔺              | /                                 |                          |                  |                                         |                       |                                           |                       |                         |           |                                   |
| Create Funding Proposal | Proposals Dra    | aft Internal Rev                  | riew Sponsor R           | eview A          | warded Comple                           | ed.                   |                                           |                       |                         |           |                                   |
|                         | Filter by 🛛 ID   | • E                               | inter text to search for |                  | Q + Add                                 | Filter X Clear All    |                                           |                       |                         |           |                                   |
|                         | ID Name          |                                   | 5                        | martForm Sta     | te                                      | PI                    | Direct Sponsor                            | Submission<br>Type    | Application<br>Deadline | Specialis | t Submitting Department           |
|                         | FP00002750 R     | etrofitting Offsite Colle         | ections Storage (E       | dit] • No        | Submitted                               | Tamulonis             | National Endowment for<br>Humanities/NEH  | Funding<br>Submission | 8/17/2022               | Cannon    | Fleming Museum                    |
|                         | 🗎 FP00002797 de  | emo                               | ĮE                       | dit) = Dra       | ft                                      | Trantum               | National Science Foundation/NSF           | Funding<br>Submission | 11/14/2022              | Масу      | Chemistry                         |
|                         | FP00002660 20    | 22 NHBS                           | (E                       | dit) = No        | Funded                                  | Alger                 | Animal Plant Health<br>Inspect/APHIS/USDA | Funding<br>Submission | 4/15/2022               | Cannon    | Plant & Soil Science              |
|                         | FP00002795 C     | ondon Test 3 - From 1             | /9 Site (t               | dit) • Dra       | ft                                      | McGinnis              | National Institutes of Health/NIH         | Funding<br>Submission | 11/10/2022              | Tyack     | Elec & Biomed Engineerin          |
|                         | FP00002796 C     | ondon Forms H - Tesl              | 14 (E                    | idil) • Dra      | ft                                      | McGinnis              | National Institutes of Health/NIH         | Funding<br>Submission | 6/1/2023                | Tyack     | Elec & Biomed Engineerin          |
|                         | FP00002793 Te    | ist                               | (E                       | diğ • Dra        | ft                                      | Eicher -<br>Developer | National Institutes of Health/NIH         | Funding<br>Submission | 11/2/2022               | Масу      | Chemistry                         |
|                         | FP00001518 T     | NC Soil Health                    | (E                       | idil) • Aw       | arded                                   | Darby                 | Nature Conservancy                        | Funding<br>Submission | 4/20/2021               | Tyack     | Ext - Programming & Fac<br>Sup    |
|                         | FP00000138 FI    | ROM INFOED 35012                  | (E                       | idil) • Aw       | arded                                   | Rayback               | National Science Foundation/NSF           | Funding<br>Submission | 10/22/2019              | Morrison  | Geography                         |
|                         | FP00002776 C     | owangould D_Buildin<br>ommunities | g Health [E              | ditj • Per<br>Aw | iding Sponsor Review<br>ard Anticipated | Rowangould            | Equitable Cities                          | Funding<br>Submission | 5/12/2022               | Tyack     | Interdisciplinary Research<br>Grp |
|                         | FP00002794 C     | ondon PA-GN-R03 Te                | est (E                   | dit) • Dra       | ft                                      | Bates                 | National Institutes of Health/NIH         | Funding<br>Submission | 11/2/2022               | Santos    | Med-Pulmonary                     |

# Filter By > Use percent sign % as wild card

| » Dashb                 | oard             | Agreements       | co             | I            | Facilities                | Grants             | IACUC                |            | IRB                        |    |
|-------------------------|------------------|------------------|----------------|--------------|---------------------------|--------------------|----------------------|------------|----------------------------|----|
| Funding Proposal        | Complex Projects | Awards Do        | cument Review  | Reports      | Help Center               |                    |                      |            |                            |    |
| nding Proposal          |                  | Use              | the wild       | card %       | (percent sig              | n) in Filter by    | to search fo         | or a sp    | ecific proposa             | al |
| j,j                     | Proposale Draft  | Internal Periour | Changer Barrie | w Awardod    | Completed                 |                    |                      |            |                            | _  |
| Create Funding Proposal | Tioposais Dian   | a senar iveview  | oponisor nevie | w Awalueu    | Compreted                 |                    |                      |            |                            |    |
|                         | Filter by 🛛 Name | ▼ %TN            | C Soll         |              | Q + Add Filter X Clear Al |                    |                      |            |                            |    |
|                         | ID               | Name             | SmartForm      | State PI     | Direct Sponsor            | Submission Type    | Application Deadline | Specialist | Submitting Department      |    |
|                         | FP00001518       | TNC Soil Health  | (Edit) •       | Awarded Darb | Nature Conservancy        | Funding Submission | 4/20/2021            | Tyack      | Ext - Programming & Fac Su | р  |
|                         | 1 items          |                  |                |              | ( nana                    | 1 of 1 b           |                      |            | 25                         | 11 |

# Click on Name hyperlink to open the record

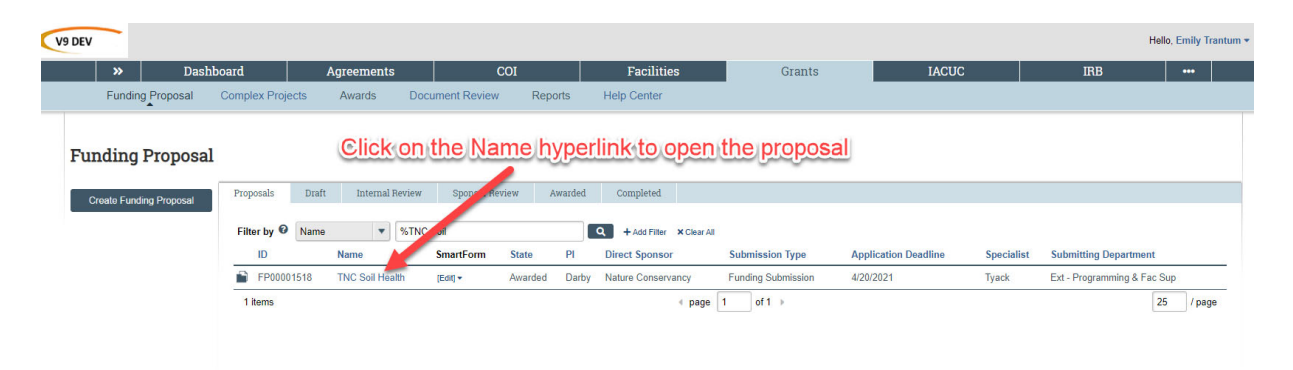